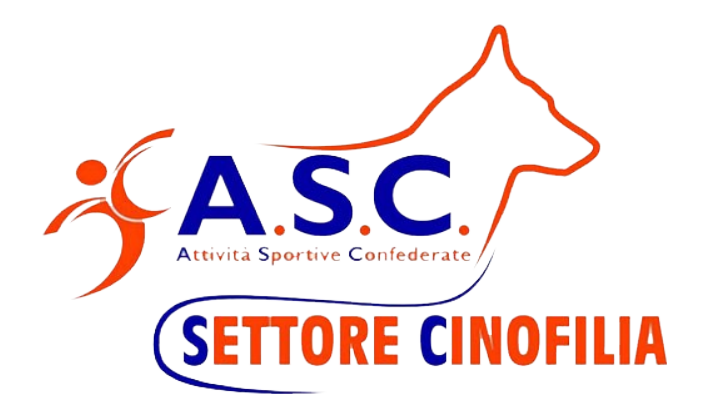

## Guida Richiesta Tessere On-line

Pagina 1 di 5

## 1. Guida

Collegarsi al sito per la gestione del tesseramento, tramite il link <u>https://asc.tesseramento.app/login</u> O tramite il sito <u>https://www.ascinofilia.it/</u> Cliccando su *Tesseramento* 

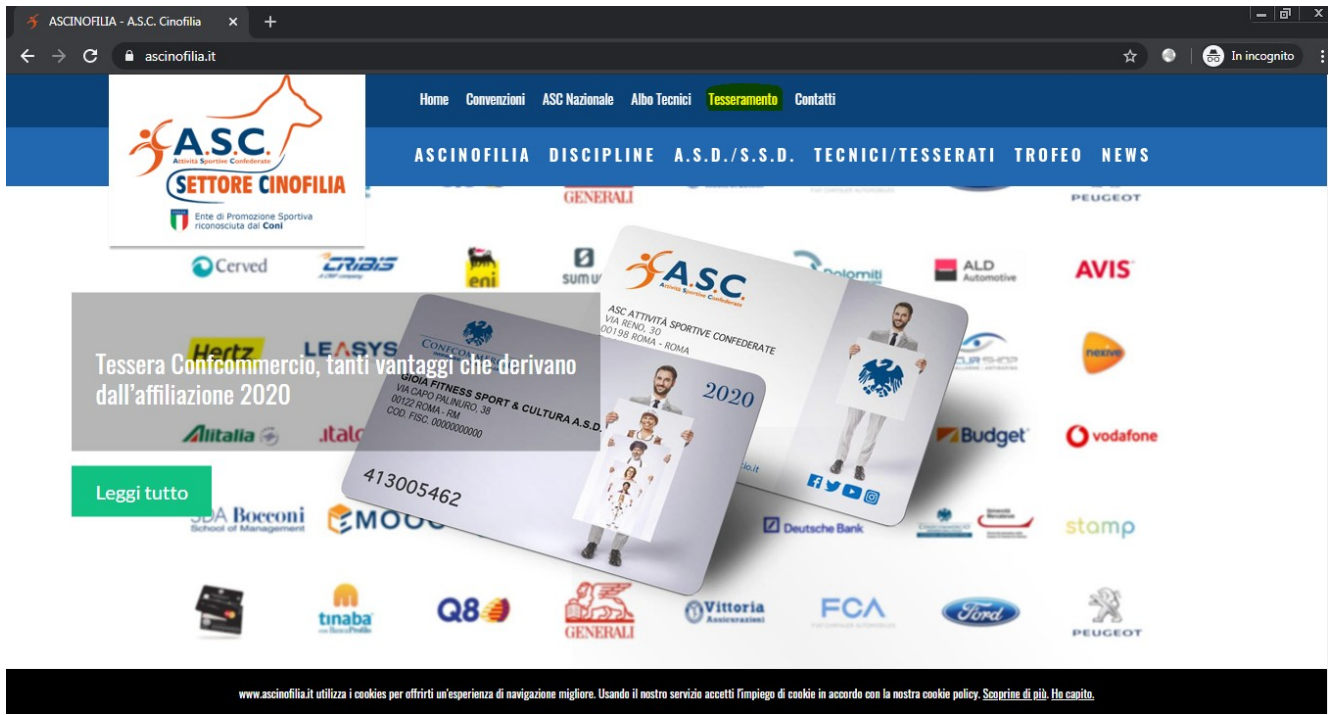

## Inserire la propria username e Password

|      | •                                             | _              |
|------|-----------------------------------------------|----------------|
|      | Attività Sportive Confer                      | derate         |
|      | Ente di Promosiona S<br>riconosciuto dal Cani | Sportiva<br>ii |
|      | Login                                         |                |
| E-M  | ail es(mail@email.com)                        |                |
|      |                                               |                |
| Pass | sword                                         | B              |
| R    | icordami                                      |                |
|      | ACCEDI                                        |                |
|      | ANNULLA                                       |                |
|      |                                               |                |
|      |                                               |                |
|      |                                               |                |

## Nel menù di sinistra cliccare su Tessere

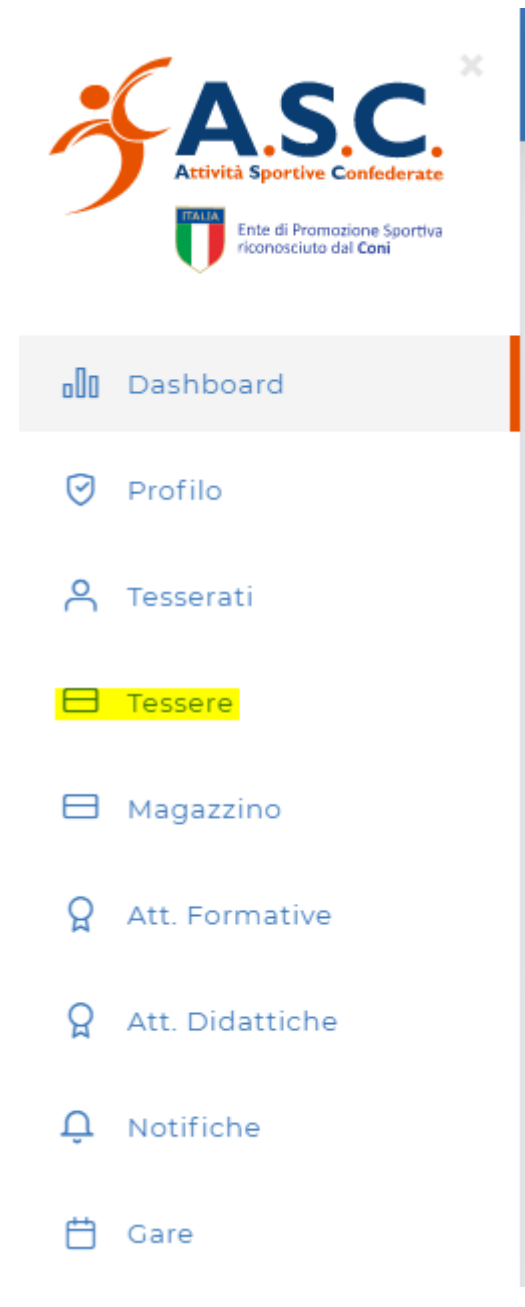

Cliccare il bottone "Richiesta Tessere"

r

| 🗲 ASCINOFILIA - A.S.C. Cinofilia 🛛 🗙                                                | 🗲 Tesseramento 🛛 🗙 🕂         |                           |                     |         |            | _ @ ×                |
|-------------------------------------------------------------------------------------|------------------------------|---------------------------|---------------------|---------|------------|----------------------|
| $oldsymbol{\epsilon}  ightarrow \mathbf{C}$ $oldsymbol{\hat{e}}$ asc.tesseramento.a | pp/servizi/tessere           |                           |                     | ٥       | · 🖻 🖈 🄍    | 🛛 🔒 In incognito 🛛 🚦 |
|                                                                                     |                              |                           |                     | Đ.      | -          |                      |
| Attività Sportive Confederate                                                       | Tessere   0 Completa Carta   | cea   0 Base Cartacea   : | 3 Completa   2 Base |         |            |                      |
| 00 Dashboard                                                                        | 😙 Trascina qui una colonna p | er raggruppare            |                     |         |            |                      |
| Profilo                                                                             | Tipo Richiedente             | Data                      | Dettaglio           | Stato   | Azioni     |                      |
| A Tesserati                                                                         | Ŧ                            | 👳 gg/mm/aaaa              | Ŧ                   | ₹       | <b>= =</b> |                      |
| Tessere                                                                             |                              | 29/11/2019                | B6                  | INVIATE |            | *                    |
| Magazzino                                                                           |                              | 12/12/2019                | B10                 | INVIATE |            |                      |
|                                                                                     | <b>D</b>                     | 07/01/2020                | C10 - B20           | INVIATE |            |                      |
| ♀ Att. Formative                                                                    |                              | 24/01/2020                | C5                  | INVIATE |            |                      |
| Att. Didattiche                                                                     | Righe Totali: 16             |                           |                     |         |            | *                    |
| 🗘 Notifiche                                                                         |                              |                           |                     |         |            |                      |
| 🛱 Gare                                                                              |                              |                           |                     |         |            | RICHIEDI TESSERE     |

Inserire la tipologia di tessera richiesta (digitale o Cartacea) e il numero di tessere necessarie per ogni tipo (completa, Base)

| Quantità |
|----------|
| 0        |
| 0        |
|          |
|          |
|          |

Per completare a procedura è sufficiente cliccare su "Richiedi", inviare la copia del bonifico, ed aspettare la mail di conferma da parte delle segreteria che provvederà ad assegnarvi le nuove tessere.

**Nota:** Le informazioni per il bonifico e i costi delle tessere sono riportati nel modello per la richiesta tessere tramite procedura cartacea, scaricabile dal sito "*Modulo-Richiesta-Tessere-cinofilia.pdf*"

<<Fine Documento>>